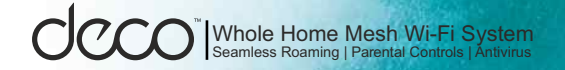

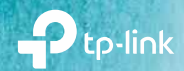

### Išmanus Wi-Fi sprendimas Deco M5 Greito diegimo gidas

cgates

©2021 TP-Link / Cgates

### "Deco" išvaizda

Kiekvienas "Deco" turi šviesos diodą (LED), keičiantį spalvą pagal būseną, du RJ-45 eterneto prievadus, maitinimo lizdą ir atstatymo mygtuką. Žr. toliau pateiktą paaiškinimą.

@ Patarimas: gaminio etiketė yra gaminio apačioje.

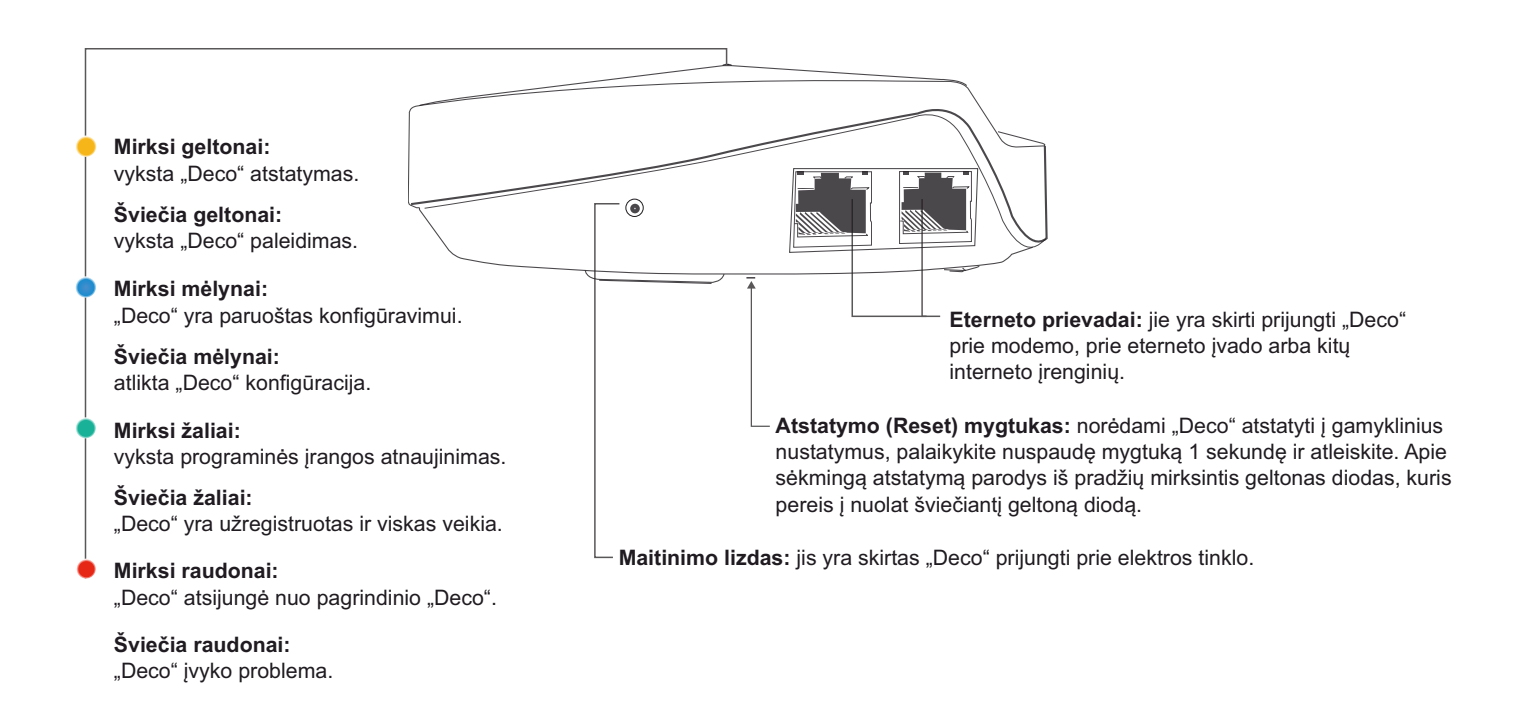

# "Deco" konfigūravimas

Intuityvi "Deco" programėlė veda jus per lengvo konfigūravimo procesą, kurio metu sukonfigūruojamas ir paleidžiamas kiekvienas "Deco" įrenginys ir sujungiami bei prie interneto prijungiami visų jūsų įrenginiai.

Atlikite toliau nurodytus žingsnius, norėdami sukonfigūruoti savo "Deco Whole Home Mesh Wi-Fi System".

#### 1. Atsisiųskite ir įdiekite "Deco" programėlę

Nuskenuokite pateiktą QR kodą arba eikite į "Google Play" arba "Apple App Store" ir atsisiųskite "Deco" programėlę. Įdiekite programėlę į savo "Android" ar "iOS" išmanųjį telefoną arba planšetę.

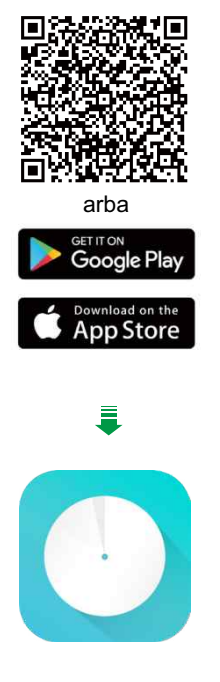

#### 2. Prisijunkite arba prisiregistruokite su TP-Link ID

Atverkite programėlę. Prijungimui naudokite savo TP-Link ID. Jei neturite TP-Link ID, pirmiausia prisiregistruokite.

Pastaba: jei pamiršote prisijungimo slaptažodį, spustelėkite Forgot password?. Programėlė pateiks tolesnius žingsnius.

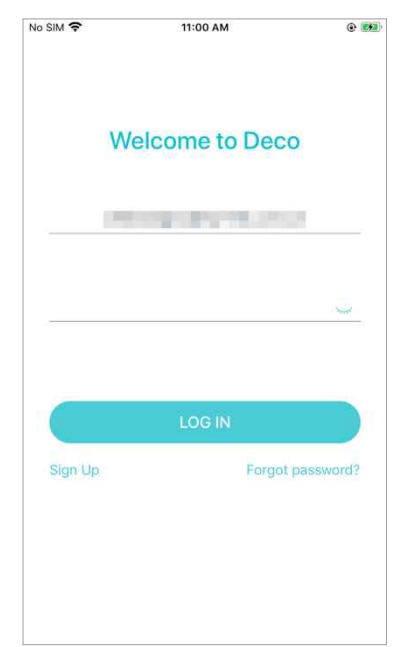

## Valdymo ekranas

Sėkmingai sukonfigūravę savo "Deco" tinklą, pamatysite "Deco" programėlės valdymo langą. Jame galite peržiūrėti tinklo būseną, valdyti išmanius įrenginius, taip pat konfigūruoti įvairias tinklo funkcijas.

.

Blacklist

WPS

QoS

ш

Spustelėjus 🗐 pateikiama tinklo būsenos apžvalga

Spustelėkite 🔓 norėdami pamatyti daugiau funkcijų

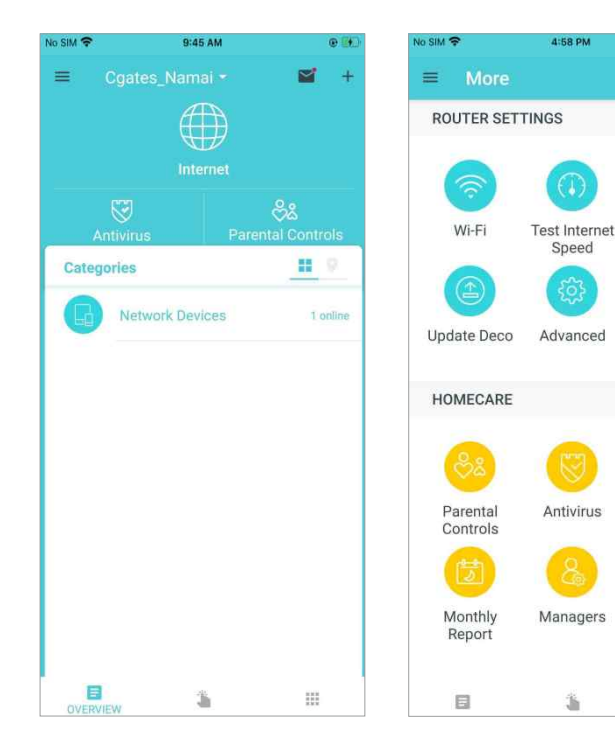

## Wi-Fi nustatymai

Galite pakeisti pagrindinio tinklo pavadinimą ir slaptažodį, sukurti atskirą tinklą savo svečiams, norėdami užtikrinti savo pagrindinio tinklo saugumą ir privatumą, ir supurtyti savo įrenginį, kad galėtumėte lengvai pasidalyti tinklo išsamia informacija su šeimos nariais ir draugais.

#### Spustelėkite 🗠 > Wi-Fi

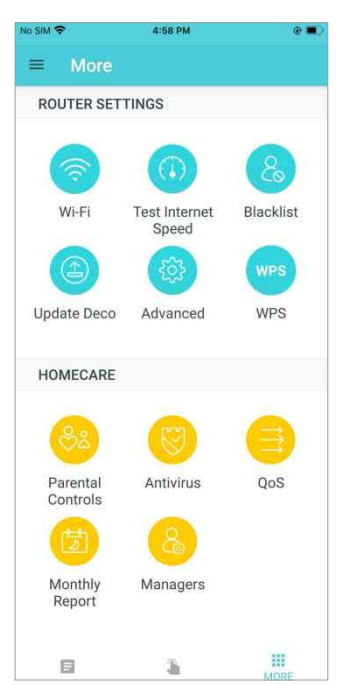

Valdykite savo pagrindinį tinklą (pvz., pakeiskite savo "Wi-Fi" tinklo pavadinimą ir slaptažodį)

| io SIM 🔶                      | 10:43 AM         | ۵ 📑 |
|-------------------------------|------------------|-----|
| ← Wi-                         | Fi Settings      |     |
| Main Netw                     | ork              |     |
| 2.4GHz                        |                  | -   |
| 5GHz                          |                  | -   |
| Network Name (S<br>Cgates_Nam | ssid)<br>ai      |     |
| Password                      |                  | 10  |
| Security<br>WPA2-PSK          | [AES]            |     |
| SHARE                         |                  |     |
| Guest Netw                    | vork             | 0   |
|                               |                  |     |
|                               | D Shake to Share |     |

#### ljunkite svečių tinklą

No SIM ?

WPA2-PSI

SHARE

Guest Net

2.4GHz

5GHz

Deco\_M5\_

None

None

SHARE

. .

Supurtykite įrenginį, norėdami pasidalyti savo tinklu

| Which one to share?      MAIN NETWORK | Which one to share?  MAIN NETWORK  GUEST NETWORK | 10:43 AM      | ۰. | No SIM 🗢  | 10:43 AM            |
|---------------------------------------|--------------------------------------------------|---------------|----|-----------|---------------------|
| Which one to share?                   | Which one to share?                              |               |    |           |                     |
| Which one to share?                   | Which one to share?                              |               |    |           |                     |
| MAIN NETWORK                          | MAIN NETWORK GUEST NETWORK                       |               |    |           | Which one to share? |
|                                       | GUEST NETWORK                                    |               |    |           | MAIN NETWORK        |
| GUEST NETWORK                         |                                                  |               |    | $\subset$ | GUEST NETWORK       |
|                                       |                                                  |               |    |           |                     |
|                                       |                                                  | hake to Share |    |           |                     |

## Patikrinkite "Deco" būseną

Apžvalgos (Overview) lape galite patikrinti visų "Deco" įrenginių darbines būsenas, matyti išsamią informaciją arba pervadinti "Deco" stoteles.

Spustelėkite () norėdami patikrinti visų "Deco" įrenginių būsenas Spustelėkite ant "Deco" bloko, norėdami patikrinti išsamią informaciją Spustelėkite ant "Deco" bloko, norėdami pakeisti arba pritaikyti vietą

.

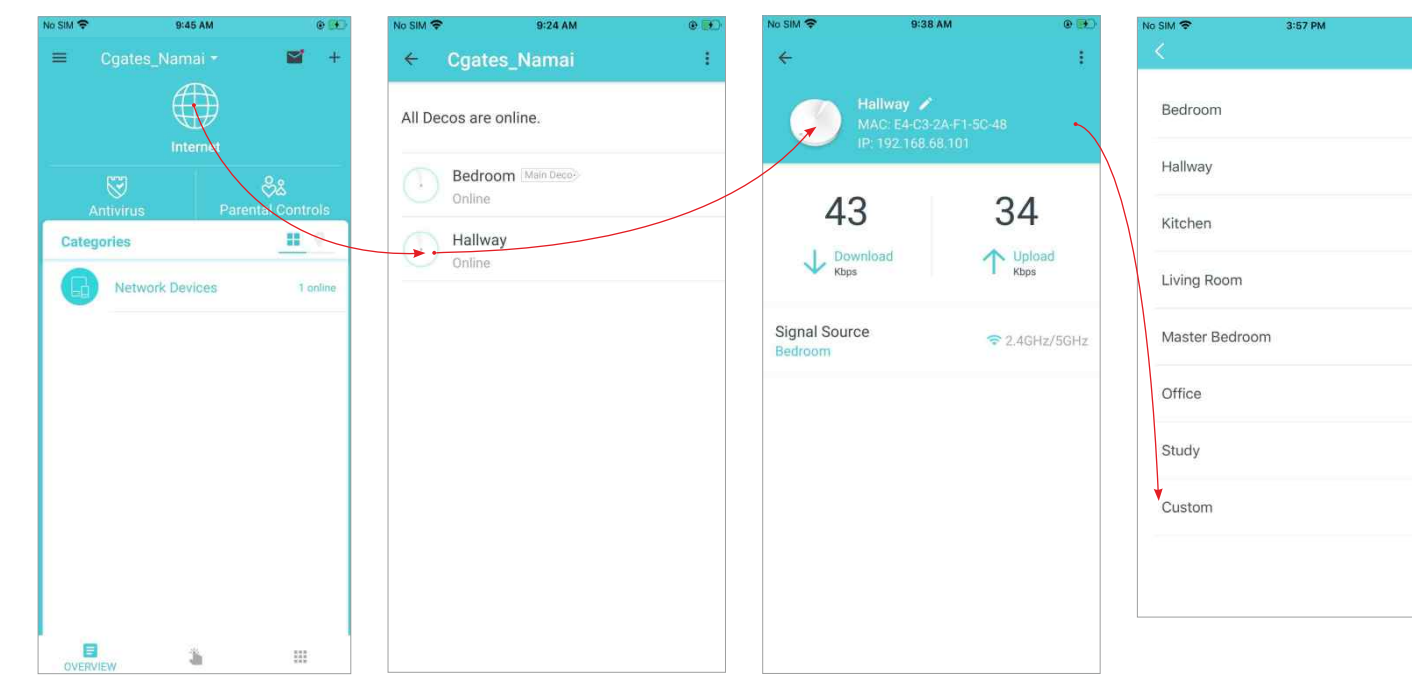

## Interneto greičio tikrinimas

Patikrinkite savo interneto greitį, norėdami pasižiūrėti, ką galite daryti savo tinkle. Po tikrinimo gausite interneto greičio įvertinimo ataskaitą.

Spustelėkite 🗄 > Test Internet Speed

=

湯

Spustelėkite TEST, norėdami pradėti tikrinimą

#### Gaukite greičio įvertinimo ataskaitą

#### No SIM 🗢 4:58 PM (A) | ... 0.0KB/s 🕸 🗔 🛲 🕾 💳 ... 0.4KB/s 🕯 🗇 .all 😤 🥅 = + 9 + 9 + ROUTER SETTINGS Just now, your internet speed was: TODAY 701 324 03:50 PM Download Upload Wi-Fi Test Internet Blacklist Mbos Mbos Mbos Speed 03:49 PM Internet Speed Rating 4 Internet Speed Rating 4 Update Deco Advanced WPS HOMECARE Test your internet speed and see what you can do on You should be able to stream HD videos & music, play online games and make video calls. Antivirus Parental QoS Controls O SPEEDTEST powered OSPEEDTEST powered Monthly Managers Report

Spustelėkite, norėdami pamatyti greičio tikrinimo istoriją

0 89.3

0 70.1

Mbps

Mbps

... 0.2KB/s 🕸 🗇 🚚 😤 💳

10.5

32.4

Mbps

Mbps

## **Tinklo optimizavimas**

Tinklo optimizavimas leidžia jūsų "Deco" protingai surasti laisvą kanalą ir prie jo prijungti įrenginius, užtikrinant optimalias Wi-Fi rvšio eksploatacines savvbes.

#### Spustelėkite = įkonėlę

#### Atsidariusiame meniu pasirinkite Deco Lab punkta

#### No SIM 😤 9:45 AM 0 E No SIM ? 4:58 PM . No SIM ? 4:58 PM . No SIM ? 4:58 PM Wi-Fi Assistant $\sim$ + 4 vardenis.pavardenis@gmail.com Deco Lab Cgates Namai Deco Lab is a collection of experimental features Run Wi-Fi diagnostics to assess your network security and like Wi-Fi Assistant. We will keep updating the lab to provide you even better experiences. Stay tuned. Cgates\_Namai 2 Hi, I'm your Wi-Fi assistant! Owner .... Categories Tap me for your Wi-Fi diagnostics, speed test, Test Speed Detect Camera Deco Lab Friends of Deco Someone might be watching... Worry about being watched when rental? Spot hidden cameras to i) About E j. 111

Atsidariusiame lange spustelėkite

ant Hi, I'm your Wi-Fi assistant!

laukelio

#### Wi-Fi Assistant lange spauskite mygtuka Run Wi-Fi Diagnostics

•

X

0

Scan For Devices

# Pridėkite daugiau "Deco" įrenginių

Sukūrę "Deco" tinklą, galite pridėti daugiau "Deco" įrenginių prie tinklo, norėdami išplėsti "Wi-Fi" aprėptį ir juos patogiai valdyti su savo "Deco" programėle.

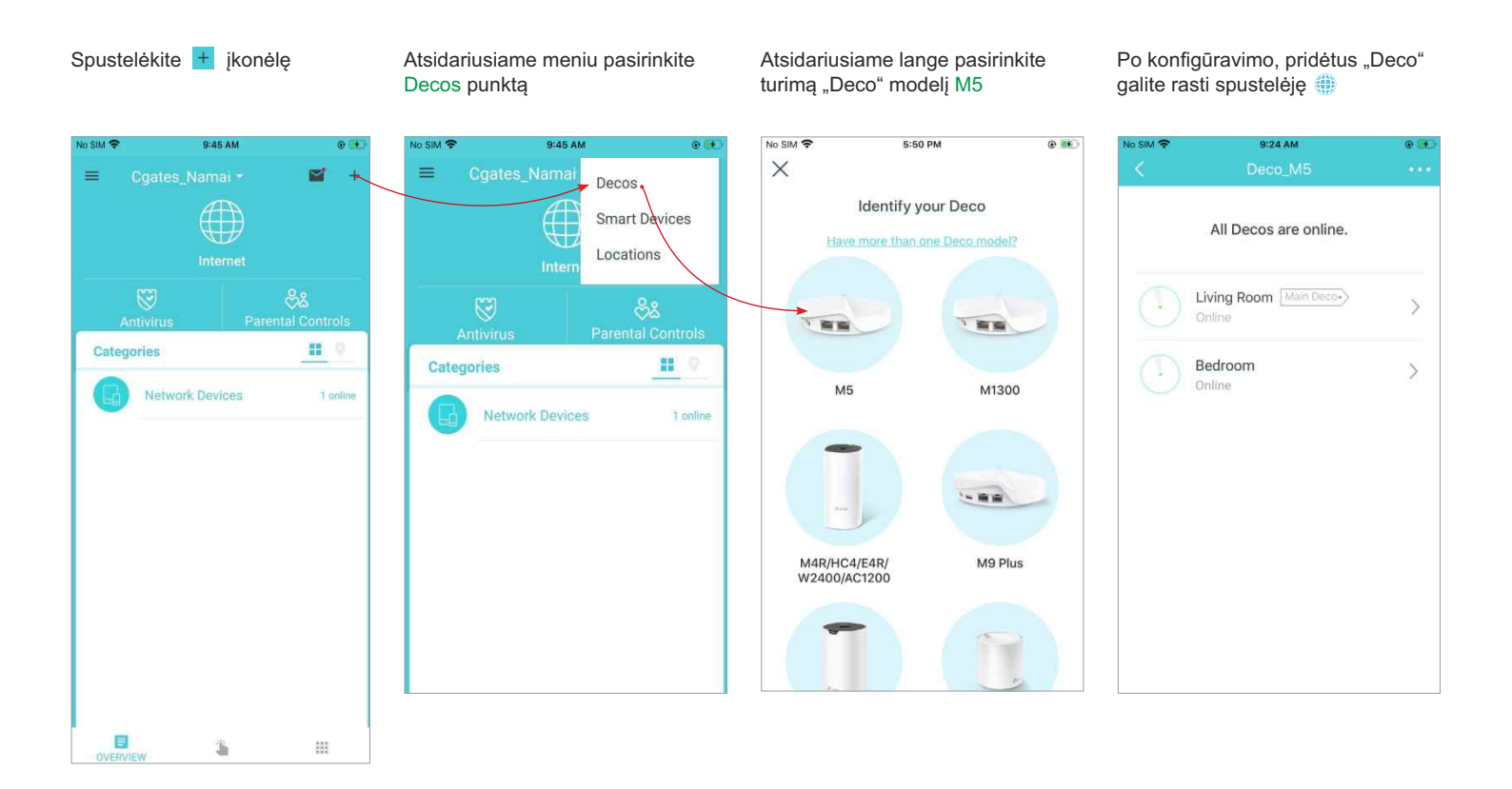

## Įrangos valdymo perėmimas

Jeigu klientas nori įrangą valdyti pats (keisti Wi-Fi parametrus, naudotis Vaikų kontrole, matyti prie tinklo prisijungusius įrenginius ar "Deco" įrenginių būseną ir kt.), tam inžinierius paslaugos įdiegimo metu klientui į elektroninį paštą turi išsiųsti prisiregistravimo ir įrangos valdymo perėmimo nuorodą. Gavus nuorodą reikėtų atlikti žemiau nurodytus veiksmus.

- 1. Atsisiųskite ir įdiekite "Deco" programėlę iš "Apple App store" arba "Google Play".
- 2. Prijunkite savo telefoną / planšetę prie "Deco" tinklo: Cgates\_WiFi.
- 3. Atverkite "Deco" programėlę ir prisijunkite su savo TP-Link ID. Jei dar neturite šio ID, pirmiausia prisiregistruokite.
- 4. Spustelėkite LET'S BEGIN ir palaukite, kol iškils susijęs puslapis. Tada spustelėkite BIND mygtuką, norėdami patvirtinti nuosavybės teises.

| <b>P</b> tp-link                                                                                                    | 3. Open the Deco app and $\log$ in with your TP-Link ID. If you don't have one, sign u first.            | <ol> <li>Tap "LET'S BEGIN." and wait for the binding page to pop up. Then tap the "BIND<br/>button to confirm ownership.</li> </ol>                                                                                                    |  |  |
|----------------------------------------------------------------------------------------------------|----------------------------------------------------------------------------------------------------|----------------------------------------------------------------------------------------------------|--|--|
| Network Owner Change                                                                                                    | 286+                                                                                                    | 2064 at a Sat<br>The set of the set of the se |  |  |
| Hi,<br>You have been set as the network owner of the Deco network: namai. Please follow<br>the instructions below to confirm ownership.<br>1. Download and install the Deco app from the Apple app store or Google Play. | Welcome to Deco<br>Deal above:<br>Personal Content<br>Segnal Personal Content<br>Segnal Personal Content |                                                                                                    |  |  |
| 2. Connect your phone/tablet to the Deco network: namai.                                                                                                    |                                                                                                    |                                                                                                    |  |  |
| WUN         Gag 3           Businem         On 3           Column         No SAD 3                                                                                                    |                                                                                                    | Do not reply to this email; it was sent from an unmonitored email address. For<br>inquiries, please contact our Technical Support at <u>www.tp-link.com/support</u> .                                                                                                    |  |  |